# **Create a Lockscreen password**

### 6.15.2015

iOS 5-iOS7 |

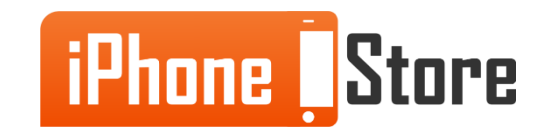

#### **Step 1 - Go to Settings**

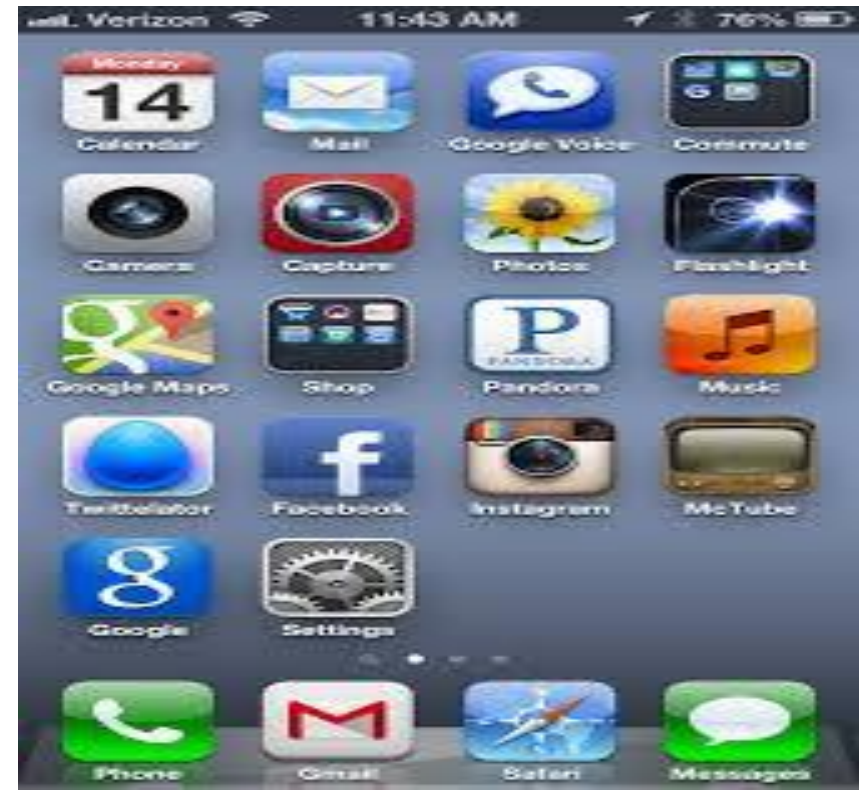

Image courtesy of: [jeremyblanchard.com]

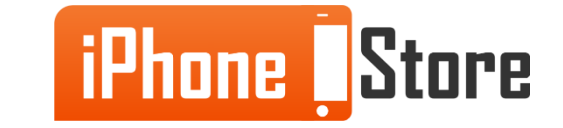

#### **Step 2 - Turn the Passcode on**

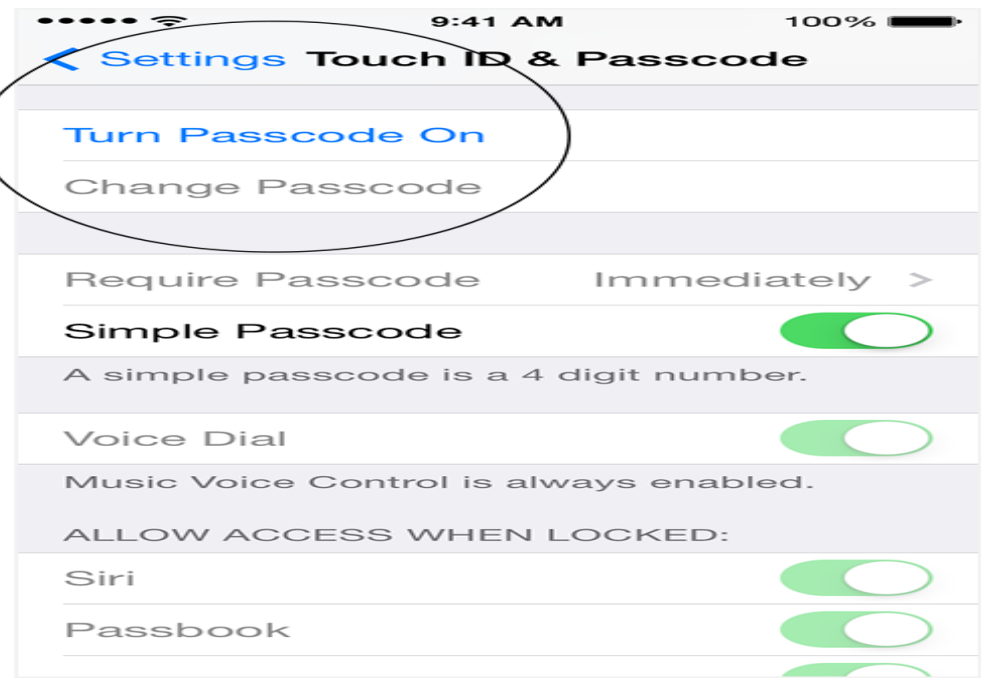

Image courtesy of: [york.cuny.edu]

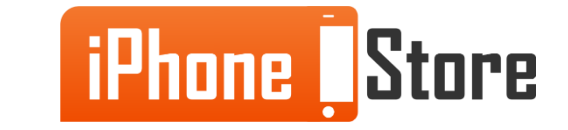

#### **Step 3 - Type in Four Numbers**

| iPad 🗢      | <b>a</b>              |                  |   | 1:02 PM      | -       | ≱ 66% <b>■</b> ⊃            |
|-------------|-----------------------|------------------|---|--------------|---------|-----------------------------|
|             | Settings              |                  |   |              | Passcoo |                             |
| ►           | Airplane Mode         | $\bigcirc$       |   | Turn Passco  | ode On  |                             |
| <b>~</b>    | Wi-Fi MIT SE          | ECURE N          |   | Change Pas   | scode   |                             |
| *           | Bluetooth             | On               |   |              |         |                             |
| (A)         | Cellular Data         |                  |   | Require Pas  | scode   | Immediately >               |
|             |                       |                  | S | Set Passcode | Cancel  |                             |
|             | Notifications         |                  |   |              |         | umber.                      |
|             | Control Center        | Enter a passcode |   |              |         | D:                          |
|             | Do Not Disturb        |                  |   |              |         |                             |
|             |                       |                  |   |              |         |                             |
| $\odot$     | General               |                  |   |              |         |                             |
| AA          | Display & Brightness  | 1                |   | 2            | 3       |                             |
| *           | Wallpaper             | 4                |   | 5            | 6       | 10 failed passcode attempts |
| <b>A</b> 30 | Sounds                | GHI<br>7         |   | JKL          | MNO     |                             |
| â           | Passcode              | PQRS             | _ | TUV          | WXYZ    |                             |
|             | Privacy               |                  |   | О            |         |                             |
|             |                       |                  |   |              |         |                             |
|             | iCloud                |                  |   |              |         |                             |
| $\bigcirc$  | iTunes & App Store    |                  |   |              |         |                             |
|             |                       |                  |   |              |         |                             |
|             | Mail, Contacts, Calen | dars             |   |              |         |                             |
|             | Notes                 |                  |   |              |         |                             |
|             | Reminders             |                  |   | 0.5.1        | 14 1 -  |                             |

#### Type in your passcode.

Image courtesy of: [kb.mit.edu]

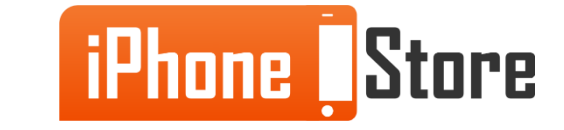

#### **Step 4 - Type in the Same Four Numbers**

All that is left for you to do is to enter the same numbers that you have entered already.

| 03 ATX1 ♥ 4.24 PM 🕆 ♥ 100% ■<br>< Settings General | dea ATAT                               | -93 ATAT ♥ 4:24 PM (# 0 100%) ■<br>Set Passcode Cancel |  |  |  |
|----------------------------------------------------|----------------------------------------|--------------------------------------------------------|--|--|--|
| Usage<br>Background App Refresh                    | Turn Passcode On                       | Fater a carrieda                                       |  |  |  |
| Auto-Lock 1 Minute                                 | Change Passcode                        | • • • -                                                |  |  |  |
| Passcode Lock Off                                  | Simple Passcode OSXdaily.com           |                                                        |  |  |  |
| Restrictions On                                    | A simple passcode is a 4 digit number. |                                                        |  |  |  |
| Date & Time                                        | Voice Dial                             | 1 2 3<br>MIG DEF                                       |  |  |  |
| Keyboard                                           | ALLOW ACCESS WHEN LOCKED               | 4 5 6                                                  |  |  |  |
| International                                      | Sin                                    | 7 8 9<br>Poas Tuy Wwyz                                 |  |  |  |
| iTunes Wi-Fi Sync                                  | Passbook                               | 0 🛞                                                    |  |  |  |
|                                                    | Image courtesy of: [OSXC               | laily.com                                              |  |  |  |

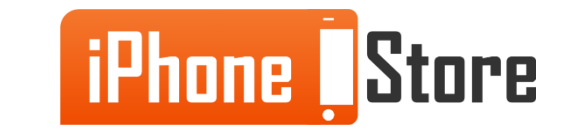

## **Additional Resources**

- How to set a Passcode on the Lockscreen on the iOS5
- How to set a Passcode on the iPhone 5S Lockscreen
- How to Set a Passcode on the iOS7
- How to Lock your iPhone
- VIDEO: Set a Passcode on iOS5

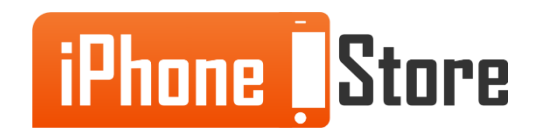

## References

- <u>http://www.imore.com/how-to-secure-iphone-ipad-4-digit-passcode</u>
- https://support.apple.com/en-us/HT204060

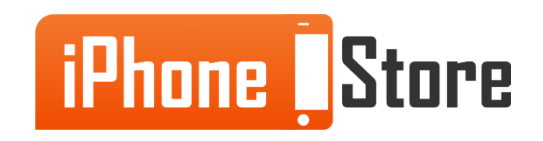

### Get social with us!

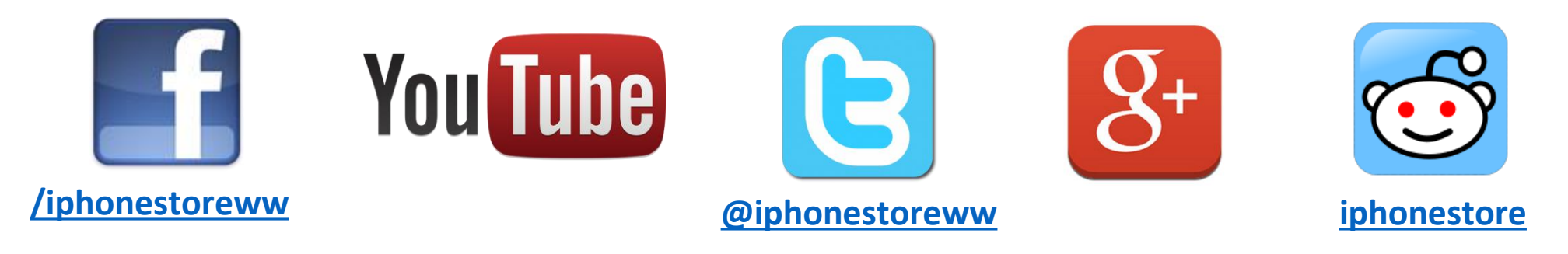

### **Click to Contact Us:**

iPhoneStore.com

Email us support@iphonestore.com

© 2015 iPhoneStore.com All Rights Reserved

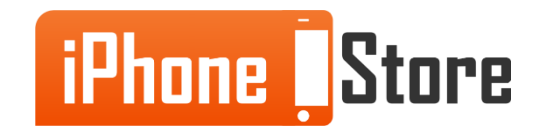